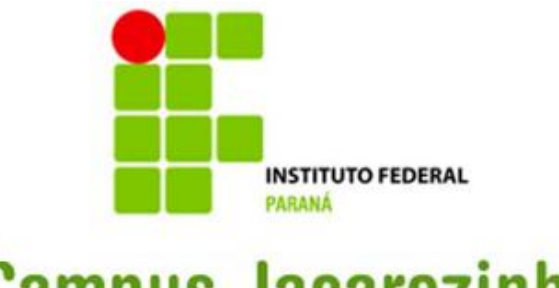

**Campus Jacarezinho** 

## MANUAL DE RECEBIMENTO DE BENS ENVIADOS

SEÇÃO CONTÁBIL E PATRIMONIAL CAMPUS JACAREZINHO

Este manual tem como finalidade instruir os servidores do Campus Jacarezinho, que ocupam cargos de Direção, Coordenação e Chefia de Seções no procedimento de recebimento de bens no Sistema SIPAC.

O recebimento dos bens deve ser realizado após as movimentações realizadas no sistema pelo Setor de Patrimônio, para que possam ser gerados os Termos de Responsabilidade.

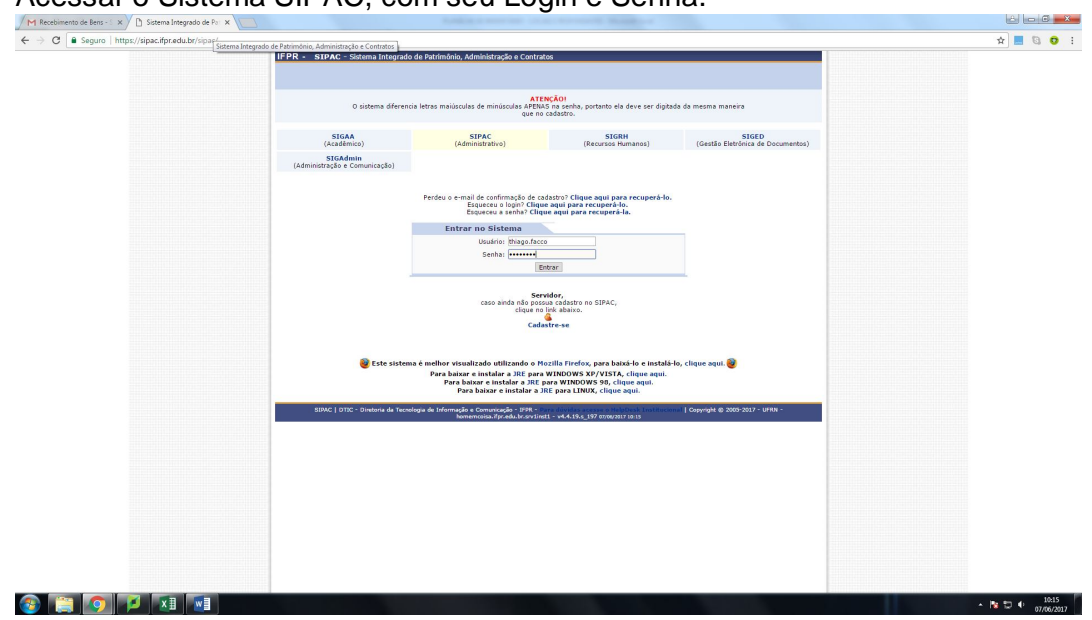

1. Acessar o Sistema SIPAC, com seu Login e Senha.

2. Clicar em "Entrar no Sistema"

| C      S      C      S      S |
|----------------------------------------------------------------------------------------------------|
| Image: Section of the control of the control of th                        |
|                                                                                                    |
|                                                                                                    |

 Nas Guias, ir até o Menu "Patrimônio → Movimentação de Bens → Receber Bens Enviados por Outras Unidades"

| We dotted with a contraction (Link and the contraction of a contraction of a                                         | IFPR - SIPAC - Sistema Integrado de Patrimônio                                           | Administração e Contratos                                          | Tempo de Sessão: 01:30        | MUDAR DE SISTEMA Y SATR                                                                                                    |  |
|----------------------------------------------------------------------------------------------------|------------------------------------------------------------------------------------------|--------------------------------------------------------------------|-------------------------------|----------------------------------------------------------------------------------------------------|--|
| Image: Contract to Contract to Cont                                        | THIAGD CABRAL FACCO                                                                      | Commenter 2017                                                     | Midden di Caira Dostal        | 🔎 Destal Admin. 🔗 Alterar senha                                                                                                    |  |
|                                                                                                    | BEÇÃO CONTÁBIL E DE PATRIMONIO (JACAREZIN (11.11.)                                       | (2)                                                                | Ajuda                         |                                                                                                    |  |
| Image: Service Service                                         | 🕜 Requisições 🛄 Comunicação 🌧 Bolsas 🗐 Compra-                                           | s 🖽 Património 🖬 Protocolo 🔍 Outros                                |                               |                                                                                                    |  |
| Virtuality       Consider them Section         Discription       Consider them Section         Discription       Discription         Discription       Discription         Discription       Discrinterescin         Discription                                                                                                    |                                                                                          | Consultar Chamados Patrimoniais                                    |                               |                                                                                                    |  |
| Important and the pack of the first and the first and t                                        | Tutoriais - Wiki                                                                         | Consultar Bens                                                     |                               | and the second second se |  |
| Binder Trends de adderende<br>Binder Strends       Binder Strends       Binder Strends         Binder Strends       Binder Strends       Binder Strends         Binder Strends       Binder Strends       Binder Strends         Binder Strends       Binder Strends       Binder Strends         Binder Strends       Binder Strends       Binder Strends         Binder Strends       Binder Strends       Binder Strends       Binder Strends         Binder Strends       Binder Strends       Binder Strends       Binder Strends       Binder Strends         Binder Strends       Binder Strends                                                                                                    | http://sistemas.wiki.ifpr.edu.br/                                                        | Consultar Garantia de um Bem                                       |                               | Catxa Postal                                                                                                    |  |
|                                                                                                    |                                                                                          | Consultar Termo de Acautelamento                                   |                               | Trocar Foto                                                                                                    |  |
| Burdending       Burdending       Burdending <td></td> <td>Documentos</td> <td>• SE 10 22 Tantas</td> <td>Editar Perfil</td> <td></td>                                                                                                    |                                                                                          | Documentos                                                         | • SE 10 22 Tantas             | Editar Perfil                                                                                                    |  |
| With weaks       With weaks         With weaks       With weaks         With weaks       W                                                                                                    |                                                                                          | Inventário da Unidade                                              |                               | Alterar Senha                                                                                                    |  |
| Banking       Wanning       Banking       Permenders at results       Permenders at results         Abios exide kindsto at solutions       Clay and the personance information with a results       Permenders at results       Permenders at results                                                                                                    |                                                                                          | Levantamento Patrimonial                                           |                               |                                                                                                    |  |
| Above establisheds on s0 allowa parentees percentees perc                                        | Bens (4) Material Processos                                                              | Novimentação de Bens                                               | Consultar Movimentação        | es Realizadas                                                                                                    |  |
| Allow edites tables on 50 ultras processos processos procesos procesos procesos processos processos processos processos proce                                        |                                                                                          |                                                                    | Enviar Bern para Recolt       | mento                                                                                                    |  |
| Clayer on:     part and/or spream     Automatical       1000 CTTLAD OD SE SECTION OF SECTION OF S                                                                  | Abaixo estão listados os 50 últimos processos penden                                     | tes de recebimento/envio.                                          | Transferir/Enviar Bens        | ara Outra Unidade po                                                                                                    |  |
| Character       Character                                                                                                    | Clience and                                                                              | nam souther a processo                                             | Autenticação                  |                                                                                                    |  |
| Image: Second State Biological Second Second Sec                          | Clique em 🤤 para visua                                                                   | lizar informações sobre o processo.                                |                               | Categoria: Técnico Administrativo                                                                                                    |  |
| Dispersion     Dispersion     Dispersion <td>Proc</td> <td>ESSOS A RECEBER</td> <td></td> <td>Carger ADSISTENTE EM<br/>ADMUNISTRACAD</td> <td></td>                                                                                                    | Proc                                                                                     | ESSOS A RECEBER                                                    |                               | Carger ADSISTENTE EM<br>ADMUNISTRACAD                                                                                                    |  |
| 234-07 00332 V037-1 © OCETTALO DO SE RECEITA NA DE CONTRA SE CONCOLUZAR SE CONCOLUZAR CONCOLUZAR SE CONCOLUZAR SE          | Processo Assunto Detalhado                                                               | Interessado                                                        | Origem                        | Lotacilo: ADVO Permanente<br>Lotacilo: CAMPUS IACAREZINHO                                                                                                    |  |
| barer.coolska.barer.felder.coolska.barer.felder.co          | SOLICITAÇÃO DE REGISTRO DE<br>23407.000137/2017-43 PARA PAGAMENTO DE TAXA DE<br>INCÊNDIO | EMPENHO SEÇÃO DE COMPRAS E<br>COMBATE A CONTRATOS<br>(JACAREZINHO) | SECCON/JCARZNH 🔍 🗔            | (11.11)                                                                                                    |  |
| Extent-processor general Acquisitions VM       Trackado CABRALA, FACCO S 6470/CZTRRD       C         Extent-processor general registration of the processor.       C       C       C         Chipter on: C       processor general registration of the processor.       C       C         Chipter on: C       processor general registration of the processor.       C       C       C         Chipter on: C       processor general registration of the processor.       C       C       C       C         Chipter on: C       processor general registration of the processor.       C       C                                                                                                    | 23407.000135/2017-54 SOLICITAÇÃO DE REGISTRO DE<br>PARA DIÁRIA DE VIAGEM                 | EMPENHO SEÇÃO DE COMPRAS E<br>CONTRATOS<br>(JACAREZINHO)           | SECCON/JCARZNH 🔍 🗔            |                                                                                                    |  |
| Chararena Carara versallara informação a subre a processo.<br>Chararena Carara versallara informação a subre a processo.<br>Pertal Administratura<br>EXEMPLES - Stratica da Exemploya da Ediminação e Canvanção - PAT<br>MARTER - STRATEGIZIONA - EXEMPLES - EXEMPLES | 23407.000058/2017-32 DOAÇÃO DE BENS ADQUIRIDOS<br>PROJETOS DE PESQUISA E EXTE            | VIA THIAGO CABRAL FACCO                                            | SCP/JCZINHO 🔍 🗔               |                                                                                                    |  |
| Partal Administrativo<br>BMC   STIC - Dennis de Tanvingie de (primaçãe a Canvança)e a PMC<br>et 4.13.4, 175 primari 7 a.11                                                                                                    | Clique em 🗔<br>Clique em 🔍 para visua                                                    | para enviar o processo.<br>alizar informações sobre o processo.    |                               |                                                                                                    |  |
| Excerta formation de la formação e Comunicação e Comunicação e Servicio de la formação e Comunicação e Comunicação e<br>E Comunicação e Comunicação e Comunicação e Comunicação e Comunicação e Comunicação e Comunicação e Comunicação e Comunicação e Comunicação e Comunicação e Comunicação e Comunicação e Comunicação e Comunicação e Comunicação e Comunicaç      |                                                                                          | Postal Administration                                              |                               |                                                                                                    |  |
| BURG   2012 - Standa de Tecologie de Demonolide a Comunicação - Para<br>Martino 1970 - Para de Demonolidade de Comunicação - Para<br>Martino 1970 - Para de Demonolidade de Demonolidade - Para de Demonolidade - Para de Demonolidade de Demonolidade - Para de Demonolidade - Para de Demonolidade - Par<br>de Demonolidade - Para de Demonolidade - Para de Demonolidade - Para de Demonolidade - Para de Demonolidade - Para de Demonolidade - Para de Demonolidade - Para de Demonolidade - Para de Demonolidade - Para de Demonolidade - Para de D |                                                                                          | Portal Kullinita auto                                              |                               |                                                                                                    |  |
|                                                                                                    | SBWC   DTR: - Diretoria da Tecnologia de Informação e Co                                 | v4.4.19.s_197 02/06/2017 10:31                                     | CODESE INSTRUCTIONAL   © UFRN | homemousa./pr.edu.or.srv1nst1 *                                                                                                    |  |
|                                                                                                    |                                                                                          |                                                                    |                               |                                                                                                    |  |
|                                                                                                    |                                                                                          |                                                                    |                               |                                                                                                    |  |
|                                                                                                    |                                                                                          |                                                                    |                               |                                                                                                    |  |
|                                                                                                    |                                                                                          |                                                                    |                               |                                                                                                    |  |
|                                                                                                    |                                                                                          |                                                                    |                               |                                                                                                    |  |
|                                                                                                    |                                                                                          |                                                                    |                               |                                                                                                    |  |
|                                                                                                    |                                                                                          |                                                                    |                               |                                                                                                    |  |
|                                                                                                    |                                                                                          |                                                                    |                               |                                                                                                    |  |
|                                                                                                    |                                                                                          |                                                                    |                               |                                                                                                    |  |

4. Selecionar os Bens que foram movimentados para a Localidade com " $\checkmark$ " e depois clicar em "Selecionar Bens"

| High Control and All Control and All Control and Control and All Control and All Control and Co                                                                                                    |                                                                    |                                                             | C 170                              | H |
|----------------------------------------------------------------------------------------------------|--------------------------------------------------------------------|-------------------------------------------------------------|------------------------------------|---|
| Production       Contraction       Production       Production       Production         Production       Production       Production       Production       Production         Production       Production       Production       Production       Production         Production       Production       Production       Production       Production         Production       Production       Production       Production       Production         Production       Production       Production       Production       Production       Production         Production       Production       Pr                                                                                                    | IPPR - SIPAC - Sistema Integrado de Patrimônio, Administ           | ração e Contratos 7empe de Sessile: 01:30                   | MUDAR DE SISTEMA V SATR            |   |
| Print Aministrative > Riceare Basil         Detain Aministrative > Riceare Basil         Detain Aministrative > Riceare Basil         Detain Aministrative > Riceare Basil         Detain Aministrative > Riceare Basiling         Detain Aministrative > Riceare Basiling         Detain Aministrative > Riceare                                                                                                    | THIAGD CABRAL FACCO                                                | Orgamento: 2017 🤘 Módulos 👘 Caixa Postal                    | 📲 Portal Admin. 🕺 Alterar senha    |   |
| Point, Alemantanya S, Kacana Rassi         Tendenanisa (an gan fatar area reachance).         Tendenanisa (an gan fatar area reachance).         Tendenanisa (an gan f                                                                                                    | - SELAO CONTABLE E DE MATRIMONIO (MCAREZIN (11.11.12)              | 6 Ajuta                                                     |                                    |   |
| E decestró excelor en minima un ben para debar seu recebinanti.                                                                                                    | PORTAL ADMINISTRATIVO > RECEBER BENS                               |                                                             |                                    |   |
| RECARDANCE OF STORE         Construction       Construction       Construction       Construction         2       201700000000000000000000000000000000000                                                                                                    | É necessário escolher no mínimo um bem para efetuar seu recebi     | nento.                                                      |                                    |   |
| Image: Image: Image                                                                                                    |                                                                    | Recentimento de Bens                                        |                                    |   |
| <pre>AMAGE DIA:<br/>AMAGE DIA:<br/>Discrete Dia:<br/>Discrete Dia:<br/>Discrete Discrete Dia:<br/>Discrete Discrete Discrete</pre> | 🗹 Tombamento Denominação 🛛 Origem                                  | Destino                                                     | Guia Tipo                          |   |
| <sup>a</sup> 2017901269<br><sup>b</sup> 2017001269<br><sup>b</sup> 201701269<br><sup>b</sup> 201701269<br><sup>b</sup> 201701269<br><sup>b</sup> 20                                                                                                    | ARMÁRIO BAIXO<br>2017024593 2 PORTAS<br>750X500X800MM              | LOC - XX ) BLOCO 03 - PATRIMÔNIO (LOC - 68 )                | 3962/2017 TRANSFERÊNCIA            |   |
| 2 247224265 24682762<br>200000000000000000000000000000000                                                                                                    | ARMÁRIO BAIXO<br>2017024594 2 PORTAS<br>750X500X800MM              | LOC - XX ) BLOCO 03 - PATRIMÔNEO ( LOC - 68 )               | 3962/2017 TRANSFERÊNCIA            |   |
| <sup>2</sup> 29792.593 <sup>304000</sup> / <sub>70500000000</sub> <sup>10400</sup> / <sub>105000000000</sub> <sup>104000</sup> / <sub>104000000000</sub> <sup>104000000000</sup> <sup>1040000000000</sup> <sup>1040000000000000000000000000000</sup>                                                                                                    | ARMÁRIO BAIXO<br>2017024595 2 PORTAS<br>750X500X600MM              | LOC - XX ) BLOCO 03 - PATRIMÔNEO ( LOC - 68 )               | 3962/2017 TRANSFERÊNCIA            |   |
| Stationar form _ Canalar<br>Fartal Administrature<br>Static   2012 = Broketa do Tacologo do Informação e Generando do "BRACINA, 199 (BRACINA DO EST.")   @ UMA   Informaticador do La vortina :<br>"RACINA, 199 (BRACINA DO EST.")   @ UMA   Informaticador do La vortina :<br>"RACINA, 199 (BRACINA DO EST.")   @ UMA   Informaticador do La vortina :                                                                                                    | ARMÁRIO BAIXO<br>2017024596 2 PORTAS<br>750X500X800MM              | LOC - XX ) BLOCO 03 - PATRIMÔNEO ( LOC - 68 )               | 3962/2017 TRANSFERÊNCIA            |   |
| SUCC   D12: - Database de Tacanque de Informação - B <sup>++</sup>                                                                                                    |                                                                    | Selecionar Bens Cancelar                                    |                                    |   |
| EMEL Administrative<br>EMEL [1012 : Distant di Treming di Enformação - Canona do - T <u>A</u> (1012) <u>internativa da la Canona da Sanda da Canona da Sanda da Canona da Canona </u>                                                                                                    |                                                                    | a she she she                                               |                                    |   |
| SINC   TTC - Dution & Tearling & Lifeting & Lifeting &                                                                                                    |                                                                    | Portal Administrativo                                       |                                    |   |
|                                                                                                    | SIPAC   DTIC - Diretoria da Tecnologia de Informação e Comunicação | 9FR - Data dividas accese o HelpDesk Institucional   @ UFRN | homemcolae.ifpr.edu.br.srv1inat1 - |   |
|                                                                                                    |                                                                    |                                                             |                                    |   |
|                                                                                                    |                                                                    |                                                             |                                    |   |
|                                                                                                    |                                                                    |                                                             |                                    |   |
|                                                                                                    |                                                                    |                                                             |                                    |   |
|                                                                                                    |                                                                    |                                                             |                                    |   |
|                                                                                                    |                                                                    |                                                             |                                    |   |
|                                                                                                    |                                                                    |                                                             |                                    |   |
|                                                                                                    |                                                                    |                                                             |                                    |   |
|                                                                                                    |                                                                    |                                                             |                                    |   |
|                                                                                                    |                                                                    |                                                             |                                    |   |
|                                                                                                    |                                                                    |                                                             |                                    |   |
|                                                                                                    |                                                                    |                                                             |                                    |   |
|                                                                                                    |                                                                    |                                                             |                                    |   |
|                                                                                                    |                                                                    |                                                             |                                    |   |
|                                                                                                    |                                                                    |                                                             |                                    |   |
|                                                                                                    |                                                                    |                                                             |                                    |   |
|                                                                                                    |                                                                    |                                                             |                                    |   |
|                                                                                                    |                                                                    |                                                             |                                    |   |
|                                                                                                    |                                                                    |                                                             |                                    |   |
|                                                                                                    |                                                                    |                                                             |                                    |   |
|                                                                                                    |                                                                    |                                                             |                                    |   |
|                                                                                                    |                                                                    |                                                             |                                    |   |
|                                                                                                    |                                                                    |                                                             |                                    |   |
|                                                                                                    |                                                                    |                                                             |                                    |   |
|                                                                                                    |                                                                    |                                                             |                                    |   |
|                                                                                                    |                                                                    |                                                             |                                    |   |
|                                                                                                    |                                                                    |                                                             |                                    |   |
|                                                                                                    |                                                                    |                                                             |                                    |   |
|                                                                                                    |                                                                    |                                                             |                                    |   |
|                                                                                                    |                                                                    |                                                             |                                    |   |
|                                                                                                    |                                                                    |                                                             |                                    |   |
|                                                                                                    |                                                                    |                                                             |                                    |   |
|                                                                                                    |                                                                    |                                                             |                                    |   |

5. Confirmar o recebimento dos Bens

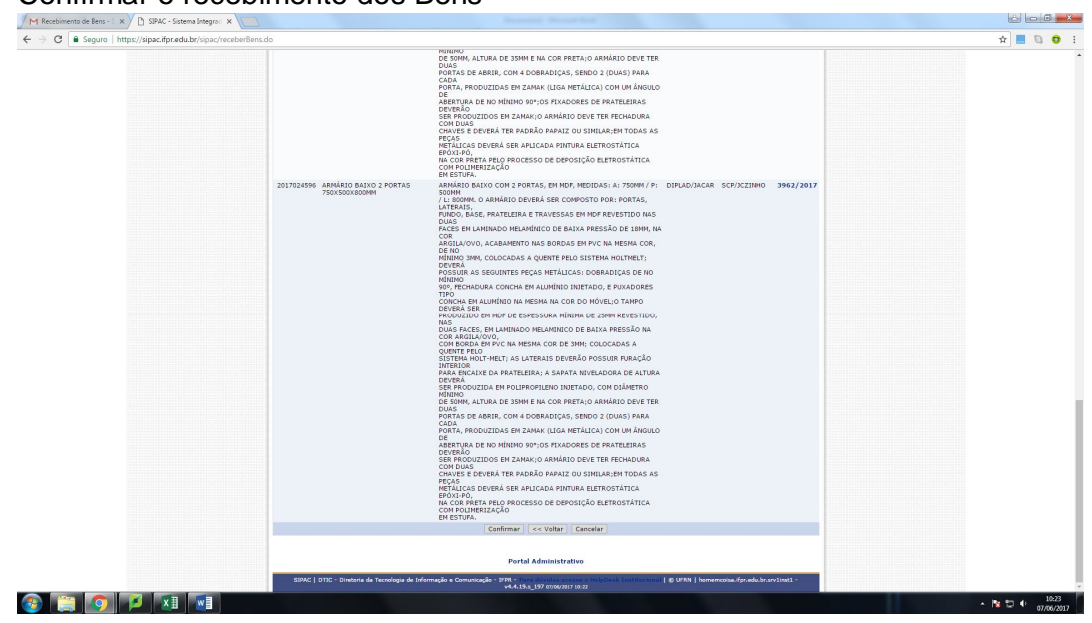

**6.** Se tudo estiver correto o sistema emitirá a seguinte tela com o aviso "Operação Realizada com Sucesso"

| IFPR - SIPAC - Sistema Integrado de                | Patrimônio. Administração e Contratos Tempo de S                                                                                                    | HINTER STATE                            | 4 SAIR          |  |
|----------------------------------------------------|----------------------------------------------------------------------------------------------------|-----------------------------------------|-----------------|--|
| THIAGO CABRAL FACCO                                | Orçamento: 2017 🦉 Módalos 👘                                                                                                    | Caixa Postal 🔫 Portal Admin.            | 😤 Alterar senha |  |
| SEÇÃO CONTÁBIL E DE PATRIMONIO (JACAREZ            | 91 (11.11.12) Q Ajuda                                                                                                    |                                         |                 |  |
| PORTAL ADMINISTRATIVO > RECEBER BEN                | s                                                                                                    |                                         |                 |  |
|                                                    |                                                                                                    |                                         |                 |  |
| <ul> <li>Operação realizada com suce</li> </ul>    | ssol                                                                                                    |                                         |                 |  |
|                                                    | BENS RECENDOS                                                                                                    |                                         |                 |  |
| Tombamento Denominação                             | Especificação                                                                                                    | Unidade de Unidade de<br>Origem Destino | Guia            |  |
| 2017024593 ARMARIO BATKO 2 FORTAS<br>7005000450569 | ANNAUGO DALTO COLO PIONATA, EN HER, HEIDIALI AI TORME (P.<br>11.1000), C. ALANDARIDO DERIA SER CONTON DIN (POTAL)<br>LINE CONTONINATION DE PRANTICA DE CONTON DIN (POTAL)<br>LINE DIN (P. ALANDARIDO DERIA SER CONTON DIN (POTAL)<br>CONTONINATION DIN (P. ALANDARIDO DE LINE RESISTO DE LINE (P. ALANDARIDO<br>DE LINE (P. ALANDARIDO DE LINE RESISTO DE LINE (P. ALANDARIDO<br>DE LINE (P. ALANDARIDO DE LINE RESISTO DE LINE (P. ALANDARIDO<br>DE LINE (P. ALANDARIDO DE LINE RESISTO DE LINE (P. ALANDARIDO<br>DE LINE (P. ALANDARIDO DE LINE RESISTO DE LINE (P. ALANDARIDO<br>DE LINE (P. ALANDARIDO DE LINE RESISTO DE LINE (P. ALANDARIDO<br>DE LINE (P. ALANDARIDO DE LINE (P. ALANDARIDO<br>DE LINE (P. ALANDARIDO DE LINE (P. ALANDARIDO<br>DE LINE (P. ALANDARIDO DE LINE (P. ALANDARIDO<br>DE LINE (P. ALANDARIDO DE LINE (P. ALANDARIDO<br>DE LINE (P. ALANDARIDO DE LINE (P. ALANDARIDO<br>DE LINE (P. ALANDARIDO DE LINE (P. ALANDARIDO<br>DE LINE (P. ALANDARIDO DE LINE (P. ALANDARIDO<br>DE LINE (P. ALANDARIDO DE LINE (P. ALANDARIDO<br>DE LINE (P. ALANDARIDO DE LINE (P. ALANDARIDO DE LINE (P. ALANDARIDO<br>DE LINE (P. ALANDARIDO DE LINE (P. ALANDARIDO DE LINE (P. ALANDARIDO<br>DE LINE (P. ALANDARIDO DE LINE (P. ALANDARIDO DE LINE (P. ALANDARIDO<br>DE LINE (P. ALANDARIDO DE LINE (P. ALANDARIDO DE LINE (P. ALANDARIDO<br>DE LINE (P. ALANDARIDO DE LINE (P. ALANDARIDO DE LINE (P. ALANDARIDO<br>DE LINE (P. ALANDARIDO DE LINE (P. ALANDARIDO DE LINE (P. ALANDARIDO<br>DE LINE (P. ALANDARIDO DE LINE (P. ALANDARIDO DE LINE (P. ALANDARIDO<br>DE LINE (P. ALANDARIDO DE LINE (P. ALANDARIDO DE LINE (P. ALANDARIDO<br>DE LINE (P. ALANDARIDO DE LINE (P. ALANDARIDO DE LINE (P. ALANDARIDO<br>DE LINE (P. ALANDARIDO DE LINE (P. ALANDARIDO DE LINE (P. ALANDARIDO<br>DE LINE (P. ALANDARIDO DE LINE (P. ALANDARIDO DE LINE (P. ALANDARIDO<br>DE LINE (P. ALANDARIDO DE LINE (P. ALANDARIDO DE LINE (P. ALANDARIDO<br>DE LINE (P. ALANDARIDO DE LINE (P. ALANDARIDO DE LINE (P. ALANDARIDO<br>DE LINE (P. ALANDARIDO DE LINE (P. ALANDARIDO DE LINE (P. ALANDARIDO<br>DE LINE (P. ALANDARIDA DE LINE (P. ALANDARIDO DE LINE (P. ALANDARIDO<br>DE LINE (P. | DIPLAD/JACAN SCHVICZINHC                | 3962/2017       |  |
|                                                    | ARGILA/OVD, ACABAMENTO NAS BORDAS EM PVC NA MESMA COR,<br>DE NO<br>MINIMO 3MM, COLOCADAS A QUENTE PELO SISTEMA HOLTMELT:                                                                                                    |                                         |                 |  |